とちまる健康ポイント 春の健康応援キャンペーンクーポン表示方法等について

- ●クーポンコードを一度表示させると再表示させることはできませんので、医薬品レジカウンターで引き換える直前まで 使用しないでください。
- ●クーポンを取得しても、店頭を訪れた時点で予定数に到達している場合はボディメンテ ドリンクと交換できませんので、 あらかじめ御了承ください。
- ●クーポン使用の有無にかかわらず、クーポン取得時に消費されたポイントは戻すことができませんので御注意ください。

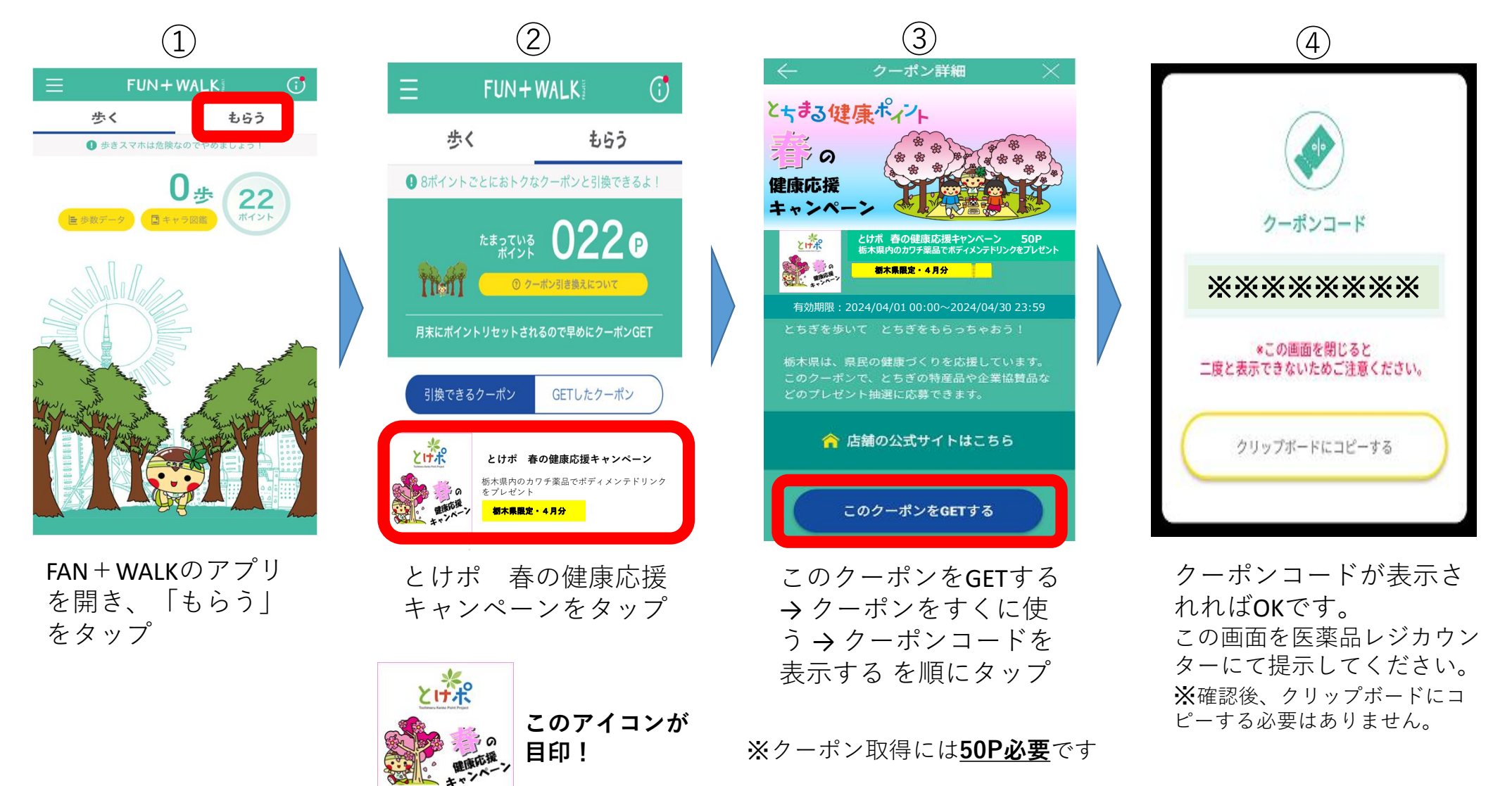

※※実際の画面と異なる場合があります。

## \*よくある質問

- **Q1** クーポンが表示されない。
- A1 とけポクーポンは位置情報の機能を使用し、栃木県内にいる方のみに表示されます。 ついてはFUN+WALKアプリにスマートフォンの位置情報を提供していただく必要がありますので、次のような 処理を行ってください。
  - ■iPhoneの場合(なお、iOS16.4.1の場合ですので、バージョンが違うと細かい表現が違うかも知れません)
    - ・設定>プライバシー>位置情報サービス を確認し、位置情報サービスをオンにする
    - ・画面を下にスクロールしていくと、アプリごとに位置情報の提供を許可するかどうか確認できるので、 FUN+WALKアプリの状況を確認し、許可する
  - ■Androidの場合(Android13の場合ですので、バージョンが違うと細かい表現が違うかも知れません)
    - ・設定>位置情報 を確認し、位置情報をオンにする
    - ・設定>アプリ>FUN+WALKアプリ>許可 を確認し、位置情報をオンにする

これができたら、FUN+WALKアプリを一旦閉じた後に再度開き、「もらう」を確認いただけますと、栃木県内に いれば「とけポクーポン」が表示されます。

## Q2 クーポンを取得したが、クーポンコードは表示させていない。

A2 このクーポンをGETする をタップした後、今は使わない をタップした場合、取得したクーポンは下図のGETした クーポン画面に保存されます。そこから『とけポ 春の健康応援キャンペーン』クーポンを選択し、クーポンコードを 表示させてください。

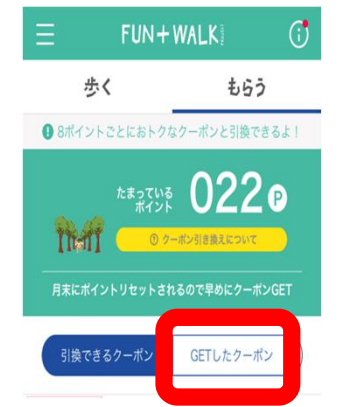